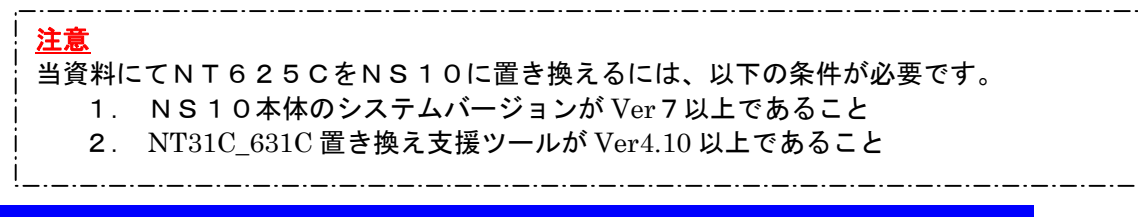

NT625C→NS10 置き換えガイド

<置き換えに際しての注意点>

- ◆NTとNSでは電源端子台や各コネクタの配置が異なりますので、場合によっては配線の変更が 発生します。詳細はP4の「1-2:電源端子台と各コネクタの配線について」を参照願います。
- ◆通信方式がメモリリンクの場合、NT625CとNS10の通信コマンドが異なっていますので、
   ホスト側のプログラムの変更が必要になります。
   詳細はP15「1-4-2)
   2. メモリリンクホスト側プログラムの変更
   」を参照ください。

◆NS10は消費電力が NT625C-ST152(B)より増加しますので、電源容量に不足が発生しないように してください。

- ◆NT625C の制御盤に NS10 を取り付ける場合は、専用のアタッチメント(形 NS12-ATT01(B))が必要です。
- ◆NT625 СのDAC機能をお使いの場合は、NS10のデバイスモニタ機能をご使用願います。
- ◆通信方式が「安川製MEMBUS」の場合、NS10は「安川製PLC MEMOBUS モジュー ル」をサポートしていないためNS10への置き換えができません

置き換え対象機種

リニューアル推奨機種

| 形式              | 通信方式        | 形式               | 通信方式       |
|-----------------|-------------|------------------|------------|
|                 | 上位リンク       |                  | 上位リンク      |
|                 | (RS-232C)   |                  | (RS-232C)  |
|                 | NTリンク(1:1)  |                  | NTリンク(1:1) |
| NT625C-ST152(B) | (RS-232C)   | NG10-TW00(D)-W9  | (RS-232C)  |
|                 | NT リンク(1:N) | NS10-1 V00(D)-V2 | NTリンク(1:N) |
|                 | (RS-232C)   |                  | (RS-232C)  |
|                 | メモリリンク      |                  | メモリリンク     |
|                 | (RS-232C)   |                  | (RS-232C)  |

| 形式              | 通信方式           | 形式              | 通信方式           |
|-----------------|----------------|-----------------|----------------|
| NT625C-ST152(B) | 三菱A計算機リンク      | NS10-TV00(B)-V2 | 三菱A計算機リンク      |
|                 | (RS232C./422A) |                 | (RS232C./422A) |

| 形式              | 通信方式        | 形式              | 通信方式             |
|-----------------|-------------|-----------------|------------------|
| NT625C-ST152(B) | 安川製 MEMOBUS | NS10-TV00(B)-V2 | 置き換えできませ         |
|                 |             |                 | $\kappa_{\circ}$ |

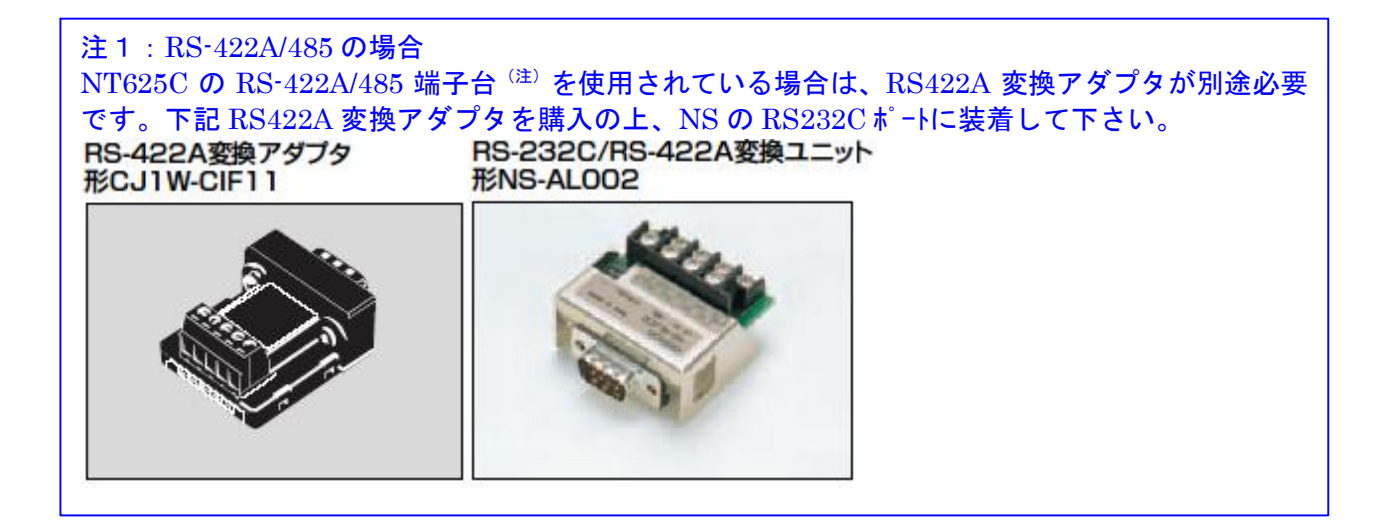

注) NT625C の RS422A/485 端子台について

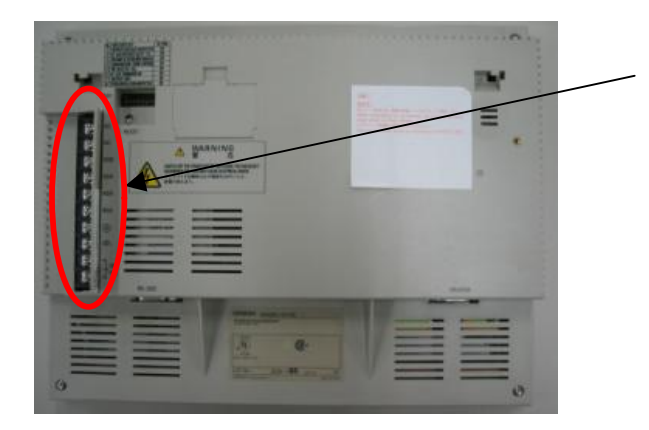

◆RS-422A/485 端子台について NT625C は RS-422A/485 ポートが端子 台に標準装備されています。

### 1-1:NT625CとNS10の主な仕様について

#### 置き換え機種:NT625C-ST152(B)

NT625C-ST152(B)と NS10-TV00(B)-V2 の主な仕様は以下のとおりです。

| 項目              | NT625C-ST152(B)  | NS10-TV00(B)-V2     |
|-----------------|------------------|---------------------|
| 外形寸法(W, H, D)   | 315 × 250 × 54mm | 315 × 241 × 48.5mm  |
| 推奨パネルカット寸法(横×縦) | 303 × 238mm      | 302 × 228mm         |
| 表示デバイス          | カラーTFT液晶         | カラーTFT液晶            |
| 有効表示エリア(構 x 縦)  | 211 × 158mm      | 212.5 × 162.4mm     |
| 有効衣示エジス優々載      | (10. 4インチ)       | (10. 4インチ)          |
| 表示ドット数(横×縦)     | 640×480) ังโ     | $\leftarrow$        |
| 視野角             |                  | 左右±60°<br>上35° 下65° |
| 定格電源電圧          | DC24V            | $\leftarrow$        |
| 消費電力            | 20W以下            | 25W以下               |
| 使用周囲温度          | 0 <b>~</b> 50℃   | 0 <b>~</b> 50℃      |

NT625C-ST152(B)と N10-TV00(B)-V2 に関しては以下の違いがありますのでご注意ください。

1)外形寸法について

外形寸法はNS10の方が少し小さくなります。(W:同じ H:9mm小さい D:5.5mm小さい)

2) パネルカット寸法について

NS10のパネルカットはNT625Cより小さくなります。NS10に置き換えかえの際は、 別売りのアタッチメント形NS12-ATT01(B)(P17参照)を使用することで既存のN T625CパネルカットにNS10を設置できます。

3) 表示部の見栄えについて

表示部は同じTFT液晶ですので見栄えは変わりません。

4) 電源について

電源電圧は同じですが、消費電力はNT625Cの20W以下に対しNS10では25W以下と 増加します。電源容量に不足が発生しないようにしてください。

5) 盤内配線について

電源端子台や232Cコネクタの配置がと異なっていますので、P4の「1-2:電源端子台と 各コネクタの位置について」の寸法図を参考に配線の変更をお願いします。 NT625CのRS-422A/485端子台を使用されている場合はRS422A変換アダプタを準備下さい。

6) メモリリンクについて

メモリリンクとは、PTとパソコンやマイコンボードの上位機器間でマンドによる通信をする方式です。

NT625C と NS10 とでは、P T内部のメモリ構成と通信コマンドが異なります。このため、ホスト側プログラムの変更が必要になります。

# 1-2:電源端子台と各コネクタの位置について

NT625CとNS10では電源端子台と各コネクタの位置が異なります。既存の盤内配線をそのま ま使用する場合は、場合によっては配線の変更が必要になります。 下記寸法図を参考に盤内配線を考慮願います。

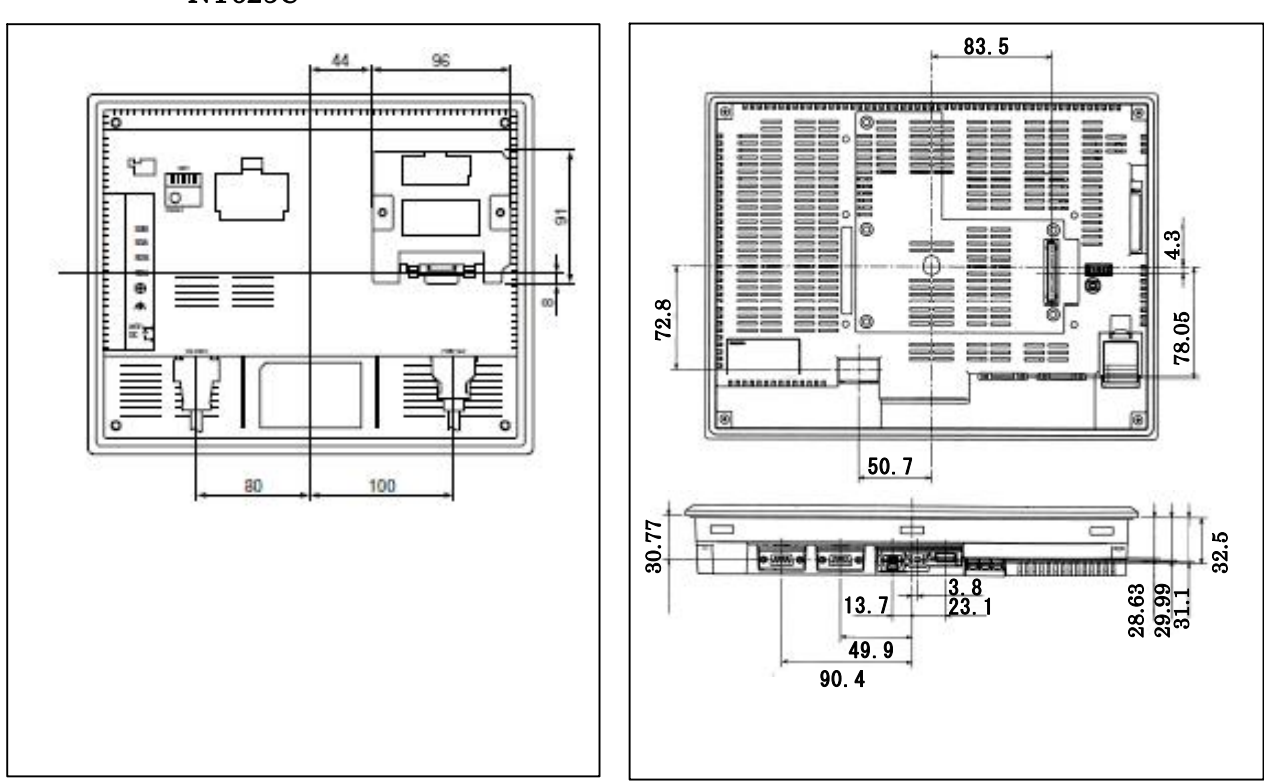

NT625C

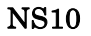

## 1-3:NT625C画面データのコンバートについて

NT625Cの画面データをNS10に変換します。 詳細はP6の「<u>1-4-1):画面の置き換えについて</u>」を参照願います。

# 1-4:NS10へのリプレースの手順

NS10へのリプレースは以下の手順に従って置き換えて下さい。

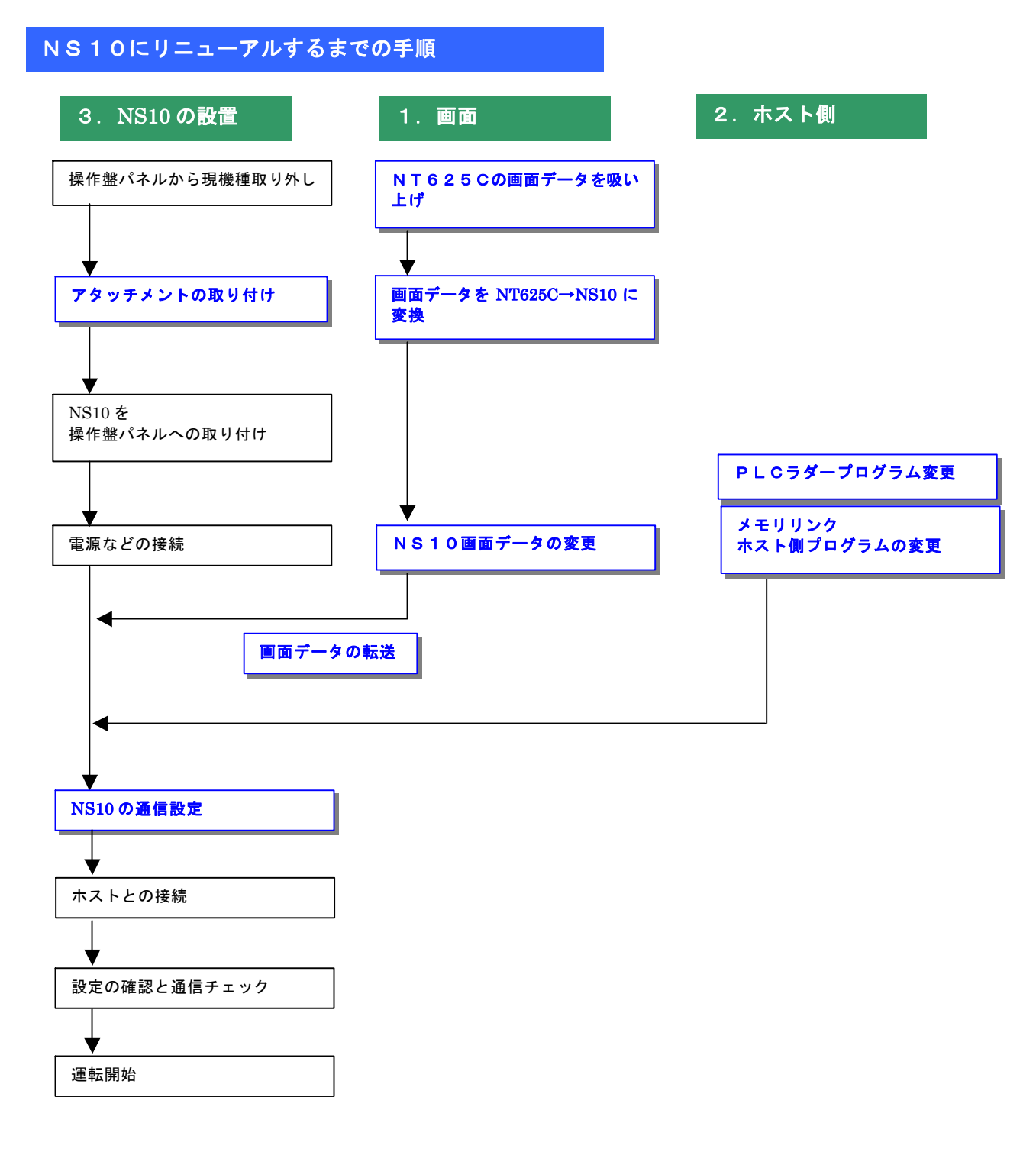

#### 1-4-1):画面の置き換えについて

画面の置き換えに際しては以下のサポートツールが必要ですのでご用意願います。

| ■必要なツール                          |
|----------------------------------|
| ・NT シリーズサポートツール Ver4 for Windows |
| ₩ NT-ZJCMX1-V4                   |
| ・NS 用作画ツール CX-Designer(Ver2.1以上) |
| 形 NS-CXDC1-V1                    |
| ・パソコン接続ケーブル                      |
| RS-232C 接続ケーブル 形 XW2Z-S002       |
| USB シリアル変換ケーブル 形 CS1W-CIF31      |
|                                  |

#### 1. NT625Cの画面データを吸い上げ

- 1. NT625Cとパソコンを接続します。
- NTサポートツール側の通信設定をします。
   メニューバーから[接続]→通信設定を選択し通信ポートと通信速度を設定します。

| ニューハーから[接続]-              | →週16設河 |
|---------------------------|--------|
|                           |        |
| 通信速度<br>● 標準(2) ○ 高速(2) ◆ | _      |
| E 5999695                 |        |
| OK 46246 1671             | -      |

— 通信 Port の COM1 ~ COM 8 を選択します

― 通信速度を選択します。

- NT625Cを転送モードにします。
   NT625Cの画面の4隅のうち任意の2点を同時に押してシステムメニューに入り、
   [転送モード]を選択して、転送モードメニューを表示して「サポートツール転送」を 選択します。
- NTサポートツールで画面データをアップロード メニューバーから[オプション]→[アップロード]を選択し全画面をアップロードします。 アップロードが終了した後、ファイルを保存します。

### 2. NT625C画面データの保存

NT625C画面データがNTSTツールデータ(\*\*. onw)の場合
 P7にて吸い上げたNT625C画面データを以下の手順で.mmi 形式のフィルに保存して下さい。

(当ガイドでは、Sample.mmi として保存しています。)

「ファイル」→「名前をつけて保存」でファイルの種類を"メモリマップイメージファイル(.mmi)"にて保存する。

| 呆存する場所(D):             | iemp                                 | • | ( <del>)</del> | * 💷 *          |
|------------------------|--------------------------------------|---|----------------|----------------|
|                        |                                      |   |                |                |
|                        |                                      |   |                |                |
|                        |                                      |   |                |                |
|                        |                                      |   |                |                |
|                        |                                      |   |                |                |
|                        |                                      |   |                |                |
| ァイル名(11):              | Sample.mmi                           |   |                | 保存(S)          |
| ァイル名(N):<br>ァイルの種類(T): | Sample.mmi<br>メモリマッフ°イメーシウァイル(*.mmi) |   |                | 保存(S)<br>キャンセル |

2) NT625C画面データがDOS版(\*\*. G6S)の場合 そのままダイレクトに「NT31C\_631C変換支援ツール」でNS10に変換 できます。

#### 3. 画面データをNS10に変換

- P7の 2. NT625C画面データの保存 にて保存した NT625C 画面データ (.mmi 形式また は.G6S) を以下の要領でNS10に変換します。
- 1. NT31C\_NT631C変換支援ツールの起動

「NT31C\_\_NT631C変換支援ツール」を次の手順で起動します。

- ・[CX-One をインストールした場合]
  - 「スタートメニュー」→「全てのプログラム」→「Omron」→「CX-One」→「CX-Designer」 →「NT31C\_631C 変換支援ツール」
- ・[CX-Designer 単体をインストールした場合] 「スタートメニュー」→「全てのプログラム」→「Omron」→「CX-Designer」→ 「NT31C\_631C 変換支援ツール」

| 変換元           変換先              状態 | NT625C画面データ(**.mmiまたは<br>**.G6S)を直接NS10画面データ<br>に変換するには、Ver4.10以降の<br>「NT31C/631C変換支援ツール」が<br>必要です。<br>バージョンは「ヘルプ」→「バージョン<br>情報」にて確認できます。 |
|-----------------------------------|----------------------------------------------------------------------------------------------------|
| 経過<br>0%                          | Ver4.10 以降の「NT31C/631C 変換<br>支援ツール」は CX-DesignerVer2.1<br>以降をインストールすると自動的に<br>インストールされます。                                                 |

- 2. NT625C→NS10画面コンバート
  - ①「ファイル」→「変換元ファイルを開く」で、P7の
     2. NT625C画面データの保存 にて保存した拡張子mmiファイル(\*\*.mmiまたは\*\*.G6S)を選択する。
  - ②「ファイル」→「変換後ファイルの保存先」にてファイルの保存先とファイル名を指定する。(例:NT6250.ipp)
  - ③「変換」→「変換実行」にて変換を開始する。

| ファイル(E) 変換(C) ヘルプ(H)                    |                      |                     |
|-----------------------------------------|----------------------|---------------------|
| <mark>⊵⊫ ∙∷ ×</mark>                    |                      |                     |
| 変換元                                     | NT620C/625C          |                     |
| S¥tmp¥NT625C.G6S                        |                      |                     |
| 変換先                                     | NS10-TV00(-V0)       | System Ver7.0       |
| C:¥tmp¥NT625C.ipp                       |                      |                     |
| 状態 変換完了しました。<br>詳細はログファイルを参             | 参照してください。            |                     |
| (C:¥Program Files¥0                     | )MRON¥CX-One¥CX-Desi | igner¥NT631C_Cnv¥lo |
|                                         |                      |                     |
|                                         |                      |                     |
| 経過 日日日日日日日日日日日日日日日日日日日日日日日日日日日日日日日日日日日日 |                      |                     |
|                                         | 100%                 |                     |

左記例は、変換元ファイル= C:¥tmp¥NT625C.G6Sを変換先フォ ルダー=C:¥tmpにNT625C.ippとし て変換しています

 ④「NT31C\_NT631C変換支援ツール」を終了します 変換完了後、「×」ボタンを押します。

「NT31C\_NT631C変換支援ツール」は、NT625Cの画面データを NS10-TV0ロ-V1に変換します。

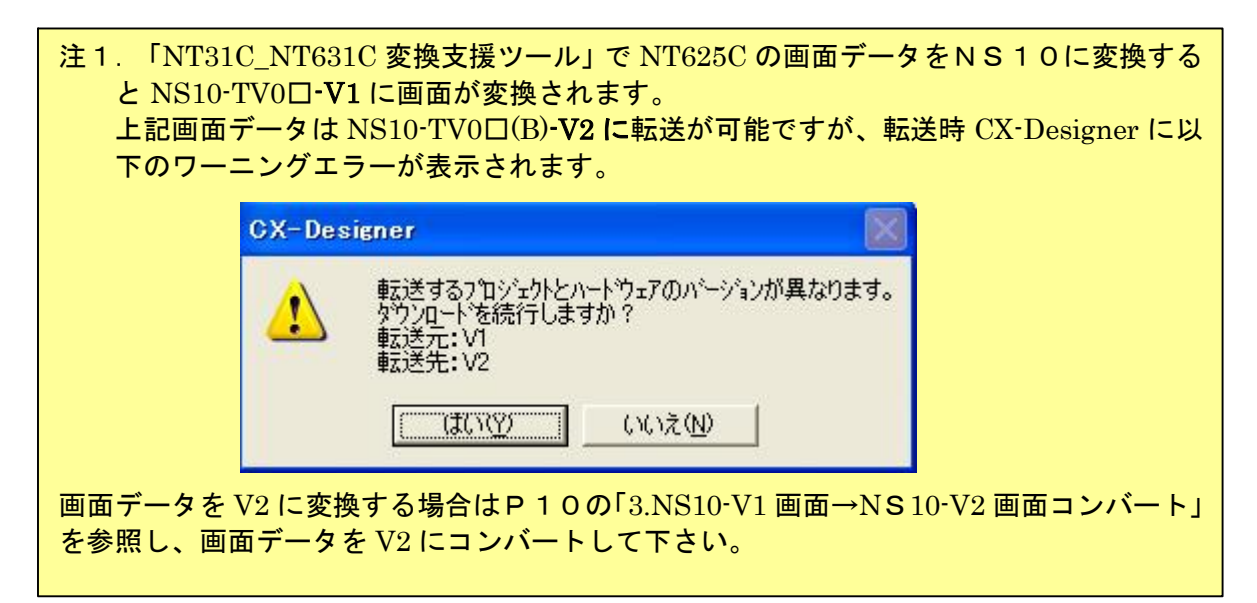

3. NS10-V1画面→NS10-V2画面コンパート

「NT31C\_NT631C 変換支援ツール」で変換された NS10-TV0□-V1 画面データは以下の手順で、NS10-TV0□-V2 画面データにコンバートが可能です。

- ①「CX-Designer」を起動
  - 「CX-Designer」を起動します。
  - [CX-One をインストールした場合] 「スタートメニュー」→「全てのプログラム」→「Omron」→「CX-One」→「CX-Designer」
  - ・[CX-Designer 単体をインストールした場合] 「スタートメニュー」→「全てのプログラム」→「Omron」→「CX-Designer」
- CX-Designer」にて機種変更します
  - 1) NS10-TV0□-V1のプロジェクトを開きます。 [ファイル]→[プロジェクトを開く]にてP18の「2.NT625C→NS10画面コ ンバート」でNS10に変換したファイル(ここでは NT625C.ipp)を指定し、[開く] を押します。

| 罰く             |                      |       | <u>? ×</u>     |
|----------------|----------------------|-------|----------------|
| ファイルの場所①:      | 🔁 tmp                | - 🗢 🖻 | ) 📥 🎟 -        |
| DT620C         |                      |       |                |
| NT625C         |                      |       |                |
| NT625C.ipp     |                      |       |                |
|                |                      |       |                |
|                |                      |       |                |
| 」<br>ファイル名(N): | NT625C.ipp           |       |                |
|                |                      | 16    |                |
| ノアイノルの理実見した    | 7119129F7741/(*.IPP) |       | - <u>++)UN</u> |

- <u>2) NS10-TV0□-V2 に種変更します。</u>
  - ・[ツール]→[コンバート]→[機種]にて[NS10-TV0□-V2]を選択します。
  - ・変更先のファイル名(ここでは、NS10\_V2.ipp)を指定し、「保存」を押します。

| コンパート先指定                                                     |                               |   |       |                | ? ×      |
|--------------------------------------------------------------|-------------------------------|---|-------|----------------|----------|
| 保存する場所①:                                                     | 🔁 tmp                         | • | + 🖻 🖻 | * <b>III</b> • |          |
| DOOBackup_N<br>NT620C<br>NT625C<br>NT625C.IPP<br>INT625C.IPP | 7625C                         |   |       |                |          |
| <br>ファイル名(N):                                                | NS10_V2                       |   |       | 保存( <u>S</u> ) |          |
| ファイルの種類(工):                                                  | CX-Designerプロジェクトファイル (*.IPP) |   | •     | キャンセル          | <u> </u> |

4. NS10画面データの変更

NT625C画面データがNS10画面データに変換されましたが、NT631CとNS10で は互換性がない箇所がありますので、変換後にNS10画面データの修正が必要になります。修正 箇所に関しては、付録「NT→NS画面変換後の注意点」を参照願います。

### 5. 画面データの転送

CX-Designerにて上記の修正画面をNS10に転送します。

①転送方法を選択します。

[PT]-[転送]-[転送設定]にて通信方式(USB、Serial 等)を選択します。
 ②画面データを転送します。

[PT]-[転送]-[転送[パソコン→PT]]を選択します。

### 1-4-2):ホスト側プログラムの変更について

#### ホスト側がPLCのとき

#### 1. PLCラダープログラム変更

PTにはPLC-PT間で情報をやり取りするエリアがあります。この情報をやり取りするエリアを、NTシリーズでは「PT状態制御エリア/PT状態通知エリア」、NSシリーズでは、「システムメモリ」と呼びます。

NTシリーズの「PT状態制御エリア/PT状態通知エリア」とNSシリーズの「システムメ モリ」では、メモリ構成に違いがありますが「NT31C\_631C変換支援ツール」Ver 4. 10以上を使用しますと、変換後のNSシステムメモリがNT625Cの「PT状態制御 /通知エリア」と互換性のある形(NT30/620シリーズ互換モード)で変換されます。

#### ◆NT30/620互換モードについて

「NT31C\_631C変換支援ツール」Ver4. 10以降を使用しますと、NT625C →NS10変換時に「NT30/620シリーズ互換モード」で変換されます。

| アT動作【ニシャル】服歴【ビデオ】フリンタ NS/V/ディ 最大画面サイズ】       起動時表示する画面へ〜ジ番号<br>0001/Screen Page0001       ジス方ムズリ       制御エリアの書付アトやス(Q)SERIALA00000       道知エリアの書付アトやス(Q)SERIALA00100       設定(2)       ジス方ムズビリをNT互換にする(T)       ・ NT30/620ジリーズ*       ・ NT31/631ジリーズ*       オフ <sup>5</sup> ねン       ジス方ムズビリ更新サイクル(P)       1       サイクル(1-256)       運転中信号 (い%ス)間隔(g) | 「システム設定」を表示するには、<br>プロジェクトワークスペースの<br>「システム」タブを選択してくだ<br>さい。 |
|----------------------------------------------------------------------------------------------------|--------------------------------------------------------------|
| システムメモリー覧(①       メモリカート・汚容量警告サイス*(E)       1024       KByte                                                                                                    |                                                              |

### ◆ 「NT30/620互換モード」のシステムメモリについて 「NT30/620互換モード」ではNSのシステムメモリが以下のように変換されます。

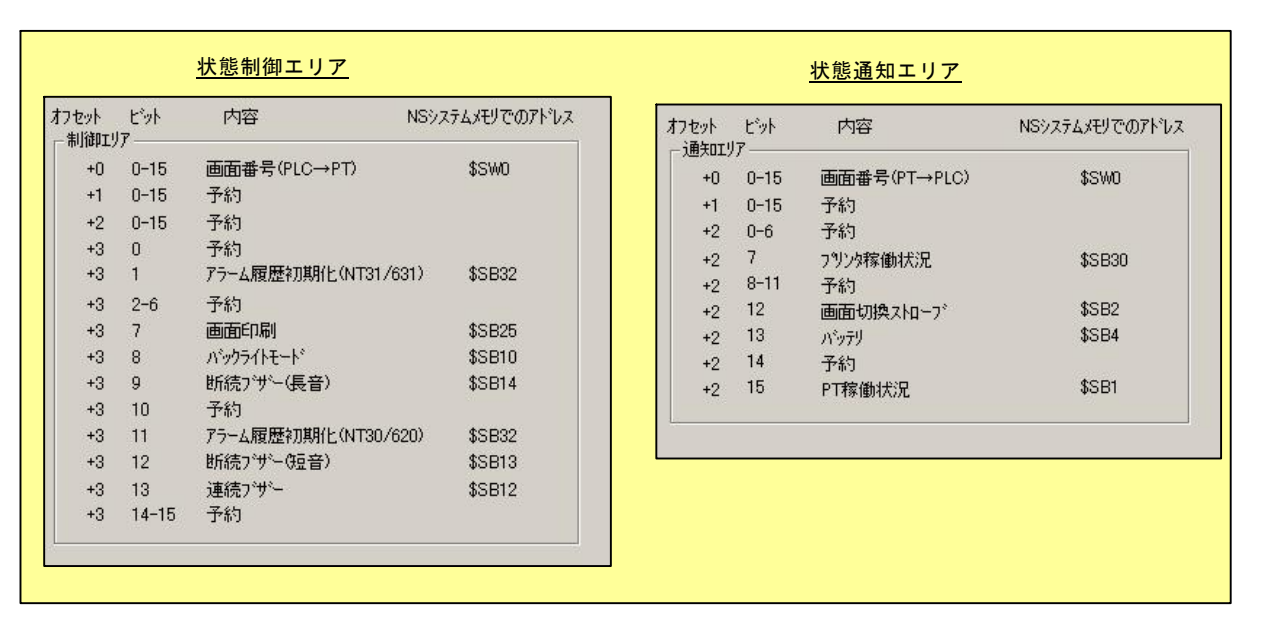

「NT30/620互換モード」を使用しても以下の ➡ 印部は対応する機能がNSにありませんのでご了承願います。

#### PT状態制御エリア

|   | PLCのCH | NT625Cの割付     | NSのシステムメモリ       |
|---|--------|---------------|------------------|
|   | n      | 画面番号:画面切替指定   | \$ S W O         |
|   |        | (BCD4桁)       |                  |
| ▲ | n +1   | コピー元メモリテーブル番号 | 機能なし             |
| - |        | (BCD3桁)       |                  |
|   | n +2   | コピー先メモリテーブル番号 | 機能なし             |
| - |        | (BCD3桁)       |                  |
|   | n +3   | PT 状態制御ビット    | \$SB*            |
|   |        |               | 次ページの「PT状態制御ビット」 |
|   |        |               | を参照して下さい。        |

| Ρ | Т | 状 | 態 | 制 | 御 | Ľ | ッ | F |
|---|---|---|---|---|---|---|---|---|
|---|---|---|---|---|---|---|---|---|

| ビット | NT625Cの状態制御ビット |         | NS のシステムメモリ |
|-----|----------------|---------|-------------|
| 15  | 画面表示           | する/しない  | 機能なし        |
| 14  | 処理の優先登録        | 登録/解除   | 機能なし        |
| 13  | 連続ブザー          | 鳴らす/止める | \$SB12      |
| 12  | 断続ブザー(短音)      | 鳴らす/止める | \$SB13      |
| 11  | 表示履歴初期化        | する/しない  | 機能なし        |
| 10  | 未使用:常に〇        |         | —           |
| 9   | 断続ブザー(長音)      | 鳴らす/止める | \$SB14      |
| 8   | 未使用:常に0        |         | \$SB10      |
| 7   | 画面印刷           | する/しない  | \$SB25      |
| 6   | PT ウィンドウオープン   | 禁止/許可   | 機能なし        |
| 5   | 数値・文字列入力       | 禁止/許可   | \$SB19      |
| 4   | 未使用:常に0        |         | _           |
| 3   | 未使用:常に0        |         | —           |
| 2   | 未使用:常に0        |         | _           |
| 1   | 未使用:常に0        |         | —           |
| 0   | 未使用            |         | _           |

### <u> P T 状態通知エリア</u>

| PLCのCH | N T 6 2 5 Cの割付  | NSのシステムメモリ       |
|--------|-----------------|------------------|
| m      | 画面番号(表示中画面)     | \$SW0            |
| m+1    | 数値・文字列メモリテーブル番号 | 機能なし             |
|        | (BCD 3桁         |                  |
| m+2    | PTステータス通知ビット    | \$SB*            |
|        |                 | 下記「PTステータス通知ビットの |
|        |                 | 対応表」を参照して下さい。    |

# <u> P T ステータス通知ビット</u>

| ビット | NT625CのPTステ- | -タス通知ビット | NS のシステムメモリ |
|-----|--------------|----------|-------------|
| 15  | PT稼動状況       | 運転中/停止中  | \$SB1       |
| 14  | 未使用:常に〇      |          | —           |
| 13  | バッテリ         | 低下/正常    | \$ S B 4    |
| 12  | 画面切替ストローブ    | 切替あり/なし  | \$ S B 2    |
| 11  | 数値入力ストローブ    | 入力あり/なし  | 機能なし        |
| 10  | 文字列入力ストローブ   | 入力あり/なし  | 機能なし        |
| 9   | 未使用:常に0      |          |             |
| 8   | 未使用:常にO      |          | _           |
| 7   | プリンタ稼動状況     | 印刷中/停止中  | \$SB30      |
| 6   | 未使用:常に0      |          |             |
| 5   | 未使用:常に〇      |          | —           |
| 4   | 未使用:常に0      |          |             |
| 3   | 未使用:常に0      |          | —           |
| 2   | 未使用:常に〇      |          | —           |
| 1   | 未使用:常に0      |          | _           |
| 0   | 未使用:常にO      |          | —           |

#### 2. メモリリンクホスト側プログラムの変更

メモリリンクとは、ホスト側のパソコンやマイコンボードとPTとの間の通信をコマンドで行う方 式です。NTシリーズとNSシリーズとでは、PT内部のメモリ構成と通信コマンドが異なります ので、リニューアルに際してはホスト側のプログラムの変更が必要です。

#### ◆通信コマンドの違いによるホスト側プログラム変更

NT625CとNSシリーズとの「PT内部のメモリ構成」と「メモリリンクコマンド」の違い を次表の比較表で示します。

NSシリーズには各種メモリテーブルがありませんので、各種メモリテーブルの読出/書込等は 直接PTメモリの読出/書込コマンドを使ってNT625Cと同じ動きをするようにホスト側プ ラグラムを変更してください。

|                | NTシリーズ                                |            | NSシリーズ   |            |            |
|----------------|---------------------------------------|------------|----------|------------|------------|
| PTメモリ          | 接点                                    | 共通         | 接点       | \$B0~32767 | \$HB0~8191 |
|                | チャネル                                  | 0000~99999 | チャネル     | \$W0~32767 | \$HB0~8191 |
| メモリテーブル        | 数値メモリテーブル<br>文字列メモリテーブル<br>ビットメモリテーブル |            | なし       |            |            |
| バッテリ<br>バックアップ | される                                   |            | されない される |            | される        |

P T 内部のメモリ構成比較表

メモリリンクコマンド

|    | NT シリーズ          | NS シリーズ                |
|----|------------------|------------------------|
| RM | PT メモリ読出         | PT メモリ (\$W) 読出        |
| RB | ビットメモリテーブル読出     | PT メモリ(\$ B)読出         |
| RN | 数値メモリテーブル読出      | (コマンドなし)               |
| RS | 文字列メモリテーブル読出     | (コマンドなし)               |
| WM | PT メモリ書込         | PT メモリ(\$W)書込          |
| WB | ビットメモリテーブル書込     | PT メモリ(\$ B)書込         |
| FR | 画面データコメント読出      | (コマンドなし)               |
| PT | システム状態読出         | (コマンドなし)               |
| WN | 数値メモリテーブル書込      | (コマンドなし)               |
| WS | 文字列メモリテーブル書込     | (コマンドなし)               |
| FM | PT メモリー括書込(FILL) | PT メモリ(\$W)一括書込(FILL)  |
| FS | _                | PT メモリ(\$ B)一括書込(FILL) |
| CN | 数値メモリテーブルクリア     | (コマンドなし)               |
| CS | 文字列メモリテーブルクリア    | (コマンドなし)               |
| CB | ビットメモリテーブルクリア    | (コマンドなし)               |
| ST | タッチスイッチ入力通知      | (コマンドなし)               |
| SN | 数值入力通知           | (コマンドなし)               |
| SS | 文字列入力通知          | (コマンドなし)               |

| PM            | ダイレクトエリア変更通知 | (コマンドなし)                 |
|---------------|--------------|--------------------------|
| $\mathbf{SM}$ | PTメモリ変更通知    | PTメモリ(\$W)変更通知           |
| $\mathbf{SB}$ | _            | PTメモリ(\$B)変更通知           |
| MC            | PT動作モード切替    | (コマンドなし)                 |
| RR            | 再送要求         | (コマンドなし)                 |
| $\mathbf{ER}$ | エラーレスポンス     | エラーレスポンス                 |
| RD            | _            | <b>PT</b> メモリ(\$HW)読出    |
| m RH          | _            | <b>PT</b> メモリ(\$HB)読出    |
| WD            | _            | PT メモリ(\$ HW)書込          |
| WH            | _            | PT メモリ(\$ H B)書込         |
| $\mathrm{FD}$ | _            | PT メモリ (\$HW) 一括書込(FILL) |
| $\mathbf{FH}$ | _            | PTメモリ(\$HB)一括書込(FILL)    |
| SD            | _            | PTメモリ(\$HW)変更通知          |
| SH            | _            | PTメモリ(\$HB)変更通知          |

◆NT625Cメモリリンクコマンド詳細は「NT625Cューサース、マニュアル(SBPA-579E) 6-3: コマント、レスオ ンス」を参照願います。

◆NS10メモリリンクコマンド詳細は「NS シリーズホスト接続マニュアル(SBSA-518) 3-3:通信手順」を参 照願います

### 1-4-3): NS10の設置について

NS10を制御盤に取り付け、PLCと接続します。

1. アタッチメント (NS12-ATT01(B)) の取り付け

NS10はNT625Cと比べサイズが小さく、パネルカット寸法も小さくなっています。 NT625Cを取り付いていた制御盤にNS10を取り付ける場合は、下記のアタッチメントを制 御盤に取り付けた後、NS10を取り付けて下さい。 NT625C→NS10用アタッチメント:形NS12-ATT01(B)

◆パネルカット寸法の違いとアタッチメント

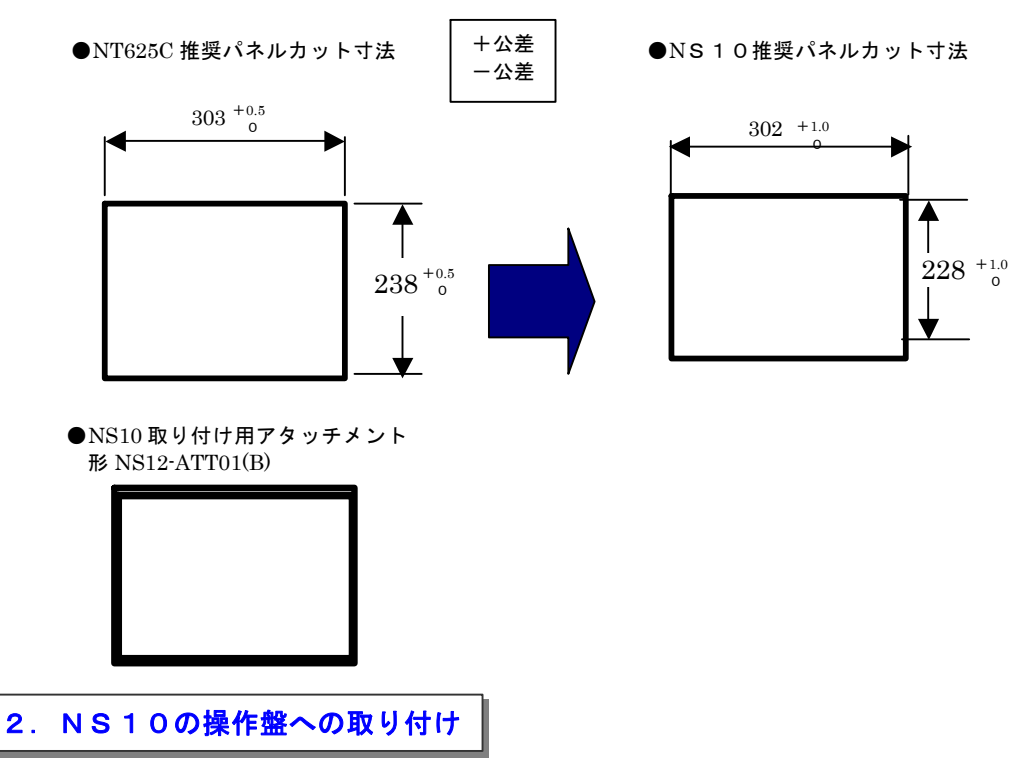

アタッチメントを制御盤に取り付けた後、NS10を取り付けます。 取り付けはNS10付属の専用取り付け金具を使用します。

3. 電源などの接続

NT625CとNS10は電源端子台やコネクタの位置が異なります。 P4の「1-2:電源端子台と各コネクタの位置について」を参照し、電源線や通信ケーブル等の 接続をします。 4. NS10の通信設定

PLCとの通信方式等の通信設定をNS本体のシステムメニューで設定します。

システム設定
・NS本体のタッチパネルの4隅のうち任意の2個を同時に押し「システムメニュー」に入ります。
・「システムメニュー」の画面の「通信設定」タブを押します。
・通信方式や通信条件を設定します。
・通信以外にもPT動作にかかわる各種設定を行います。
設定内容の詳細については「NSシリーズセットアップマニュアル(SBSA-517)の6章「システムメニューの操作」を参照ください。

補足:通信設定やシステム設定は、CX-Designerのプロジェクトワークスペースの 「通信設定」、「システム設定」で設定することができます。